## PennDOT Credit Card Site How-To

The PennDOT credit card site is to be used by external customers to PennDOT to pay invoices that have been billed to them and currently sit in open status in SAP.

#### Step 1:

Open a web browser and type in one of the following:

pay.penndot.pa.gov

https://pay.penndot.pa.gov

https://www.pay.penndot.pa.gov

You will land on a screen that looks like below.

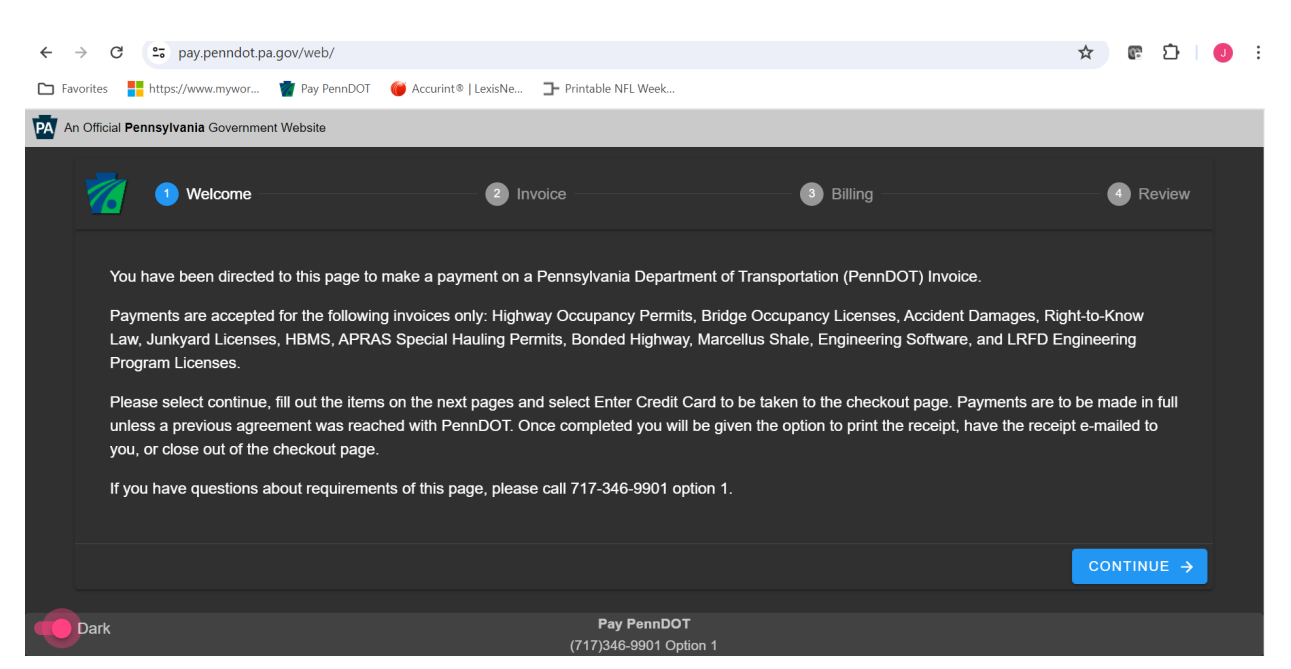

An option here in the lower left corner will allow users to toggle from light and dark mode depending on their eye preference.

## Step 2:

After reading the splash page for the site, users are to click continue in the lower right corner.

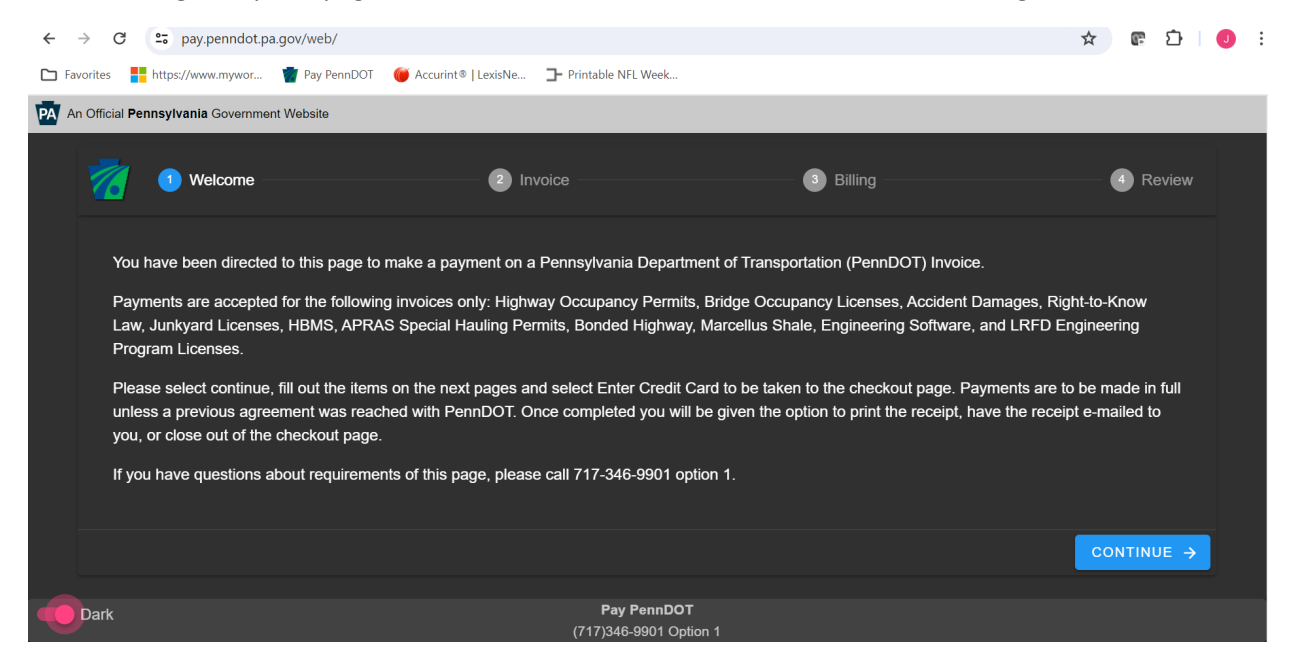

## The following page will appear:

| ← -    | > C         | 😋 pay.penndot.p     | a.gov/web/      |             |                     |                                     |            |         |        | ☆ 🕼          | Ď      | • |
|--------|-------------|---------------------|-----------------|-------------|---------------------|-------------------------------------|------------|---------|--------|--------------|--------|---|
| 🗅 Fave | orites      | https://www.mywor   | 👕 Pay PennDOT   | 🤴 Accurint® | LexisNe <b>]-</b> P | Printable NFL Week                  |            |         |        |              |        |   |
| PA An  | Official Pe | nnsylvania Governme | ent Website     |             |                     |                                     |            |         |        |              |        |   |
|        | 7           | 🤣 Welcome -         |                 |             | - 2 Invoice         |                                     | 3          | Billing |        | - <b>4</b> F | Review |   |
|        | Invoice/R   | eference/SAP Number | 0 / 16          | Q<br>Search | ?<br>Help           |                                     |            |         |        |              |        |   |
|        | Date        | SA                  | P Document Numb | er          |                     | Refere                              | nce Number |         |        |              | Amount |   |
|        |             |                     |                 |             |                     | No Invoice Found                    |            |         |        |              |        |   |
|        |             |                     |                 |             |                     |                                     |            |         | ← ВАСК |              |        |   |
| •      | Dark        |                     |                 |             |                     | Pay PennDOT<br>(717)346-9901 Option |            |         |        |              |        |   |

## Step 3:

On this page customers can either enter their 10 digit SAP Document number or an Invoice/Reference Number.

10 digit SAP document numbers are assigned by SAP and start with a 18 number sequence.

Invoice/Reference Numbers are numbers that are assigned by interfaces and can be up to 16 alphanumeric digits. Examples include invoices that start with:

AP for APRAS invoices

78 for Epermits

777 for HBMS and OAD

0015 for Accident Damages

### Example for calling up an SAP document Number

Type in your SAP Document Number in the SAP Document Number line.

|                                         | S Welcome                   |    | 2 Invoice                |                  | 3 Billing |        | 4 Review |
|-----------------------------------------|-----------------------------|----|--------------------------|------------------|-----------|--------|----------|
| SAP Docume<br>18024759<br>Click Magnify | Ing Glass to Search 10 / 10 | OR | Invoice/Reference Number | 0/16             |           |        |          |
| Date                                    | SAP Document Number         |    |                          | Reference Number |           |        | Amount   |
|                                         |                             |    | No Invoice               | Found            |           |        |          |
|                                         |                             |    |                          |                  |           | ← васк |          |

| <b>7</b>                                    | Velcome                                           |    | 2 Invoice                | 3 Billing |        | Review     |
|---------------------------------------------|---------------------------------------------------|----|--------------------------|-----------|--------|------------|
| SAP Documer<br>180247598<br>Click Magnifyin | nt Number<br>37 × Q<br>ng Glass to Search 10 / 10 | OR | Invoice/Reference Number | 2         |        |            |
| Date                                        | SAP Document Number                               |    | Reference                | ce Number |        | Amount     |
|                                             |                                                   |    | No Invoice Found         |           |        |            |
|                                             |                                                   |    |                          |           |        |            |
|                                             |                                                   |    |                          |           | ← ВАСК | CONTINUE → |

Select the magnifying glass next to it or hit enter on your keyboard.

The following will appear:

| SAP Document Number<br>1802475987 | × Q OR              | Invoice/Reference Number |            |
|-----------------------------------|---------------------|--------------------------|------------|
| Date                              | SAP Document Number | Reference Number         | Amount     |
| 04/02/2020                        | 1802475987          | AP34444320040200         | \$ 688.00  |
|                                   |                     | 1                        | Amount Due |
|                                   |                     |                          | \$ 688.00  |
|                                   |                     | - Amount Paying          | \$ 688 00  |
|                                   |                     |                          |            |
|                                   |                     |                          |            |
|                                   |                     | ← васк                   | ONTINUE >  |

If this is the correct invoice and correct amount the customer can click continue. If the customer has a payment plan that has been pre-approved by PennDOT Finance they can actually change the amount in the amount paying field to something other than the entire amount of the invoice. A message will appear saying the customer needs pre-approved. See example below. Also if there have already been partial payments on the account the will show up as a line item that subtracts the previous partial payment from the original invoice to give a net due amount.

| SAP Document Number<br>1802475987 | 10/10 OR            | Invoice/Reference Number    |                             |
|-----------------------------------|---------------------|-----------------------------|-----------------------------|
| Date                              | SAP Document Number | Reference Number            | Amount                      |
| 04/02/2020                        | 1802475987          | AP34444320040200            | \$ 688.00                   |
|                                   |                     |                             | Amount Due                  |
|                                   |                     |                             | \$ 688.00                   |
|                                   |                     |                             | Amount Paying \$ 50.00      |
|                                   |                     | Anything less than the full | amount must be pre-approved |
|                                   |                     |                             |                             |

If either paying full amount or partial the next step is to click continue.

| SAP Document Number<br>1802475987 | x Q OR              | Invoice/Reference Number |                                                    |
|-----------------------------------|---------------------|--------------------------|----------------------------------------------------|
| Date                              | SAP Document Number | Reference Number         | Amount                                             |
| 04/02/2020                        | 1802475987          | AP34444320040200         | \$ 688.00                                          |
|                                   |                     |                          | Amount Due<br>\$ 688.00<br>Amount Paying \$ 688.00 |
|                                   |                     |                          |                                                    |

## Example for calling up an Invoice/Reference Number

Type in the full Invoice or Reference Number in the Invoice/Reference Number field(partial numbers are not valid).

| 7          | Velcome             |    | 2 Invoice        | 3 Billing |        | - • Review |
|------------|---------------------|----|------------------|-----------|--------|------------|
| SAP Docume | ent Number          | OR | AP34444320040200 |           |        |            |
| Date       | SAP Document Number |    | Reference Numb   | ber       |        | Amount     |
|            |                     |    | No Invoice Found |           |        |            |
| <u>10</u>  |                     |    |                  |           |        |            |
|            |                     |    |                  |           | 🗲 ВАСК | CONTINUE > |

Select the magnifying glass next to it or hit enter on your keyboard.

| 7         | S Welcome           |    | 2 Invoice                                                                        |                  | 3 Billing |        | 4 Review |
|-----------|---------------------|----|----------------------------------------------------------------------------------|------------------|-----------|--------|----------|
| SAP Docur | ment Number         | OR | Invoice/Reference Number<br>AP34444320040200<br>Click Magnifying Glass to Search | × Q              |           |        |          |
| Date      | SAP Document Number |    |                                                                                  | Reference Number |           |        | Amount   |
|           |                     |    | No Invoice                                                                       | Found            |           |        |          |
|           |                     |    |                                                                                  |                  |           | ← васк |          |

The following will appear:

| SAP Document Number | 0/10 OR             | Invoice/Reference Number<br>AP34444320040200 | × Q              |                                                    |
|---------------------|---------------------|----------------------------------------------|------------------|----------------------------------------------------|
| Date                | SAP Document Number |                                              | Reference Number | Amount                                             |
| 04/02/2020          | 1802475987          |                                              | AP34444320040200 | \$ 688.00                                          |
|                     |                     |                                              |                  | Amount Due<br>\$ 688.00<br>Amount Paying \$ 688.00 |
|                     |                     |                                              |                  | ← BACK CONTINUE →                                  |

If this is the correct invoice and correct amount the customer can click continue. If the customer has a payment plan that has been pre-approved by PennDOT Finance they can actually change the amount in the amount paying field to something other than the entire amount of the invoice. A message will appear saying the customer needs pre-approved. See example below.

| SAP Document Number<br>1802475987 | × Q OR              | Invoice/Reference Number |                          |                                                                                         |
|-----------------------------------|---------------------|--------------------------|--------------------------|-----------------------------------------------------------------------------------------|
| Date                              | SAP Document Number | Refere                   | nce Number               | Amount                                                                                  |
| 04/02/2020                        | 1802475987          | AP344                    | 44320040200              | \$ 688.00                                                                               |
|                                   |                     |                          | Anything less than the f | Amount Due<br>\$ 688.00<br>Amount Paying<br>\$ 50.00<br>ull amount must be pre-approved |
|                                   |                     |                          |                          | ← BACK CONTINUE →                                                                       |

If either paying full amount or partial the next step is to click continue.

| SAP Document Number<br>1802475987 | <b>X Q</b> OR       | Invoice/Reference Number | 0/16             |              |                                      |
|-----------------------------------|---------------------|--------------------------|------------------|--------------|--------------------------------------|
| Date                              | SAP Document Number |                          | Reference Number |              | Amount                               |
| 04/02/2020                        | 1802475987          |                          | AP34444320040200 |              | \$ 688.00                            |
|                                   |                     |                          |                  | Amount Payin | Amount Due<br>\$ 688.00<br>\$ 688.00 |
|                                   |                     |                          |                  | ← васк       | continue 🔶                           |

## If using a Reference Number with multiple invoices using the same Reference Number

First type in your Reference Number and select the magnifying glass or selecting enter on your keyboard.

| SAP Document Numb | ber<br>0 / 10       | OR | Invoice/Reference Number<br>Dist 11 RCS | × Q              |        |        |
|-------------------|---------------------|----|-----------------------------------------|------------------|--------|--------|
| Date              | SAP Document Number |    |                                         | Reference Number |        | Amount |
|                   |                     |    | No Invoice                              | e Found          |        |        |
|                   |                     |    |                                         |                  | ← васк |        |

## Next, a list of invoices will appear.

| Reference Numbe<br>Has Multiple Matchin                       | Reference Number: DIST 11 RCS<br>Has Multiple Matching Invoices |          |  |  |
|---------------------------------------------------------------|-----------------------------------------------------------------|----------|--|--|
| Please select one below or cancel and call PennDOT if unsure. |                                                                 |          |  |  |
| Date                                                          | Document Number                                                 | Amount   |  |  |
| 04/08/2020                                                    | 1802477166                                                      | \$ 10.54 |  |  |
| 04/08/2020                                                    | 1802477138                                                      | \$ 38.32 |  |  |
| 04/08/2020                                                    | 1802477139                                                      | \$ 27.49 |  |  |
| 04/08/2020                                                    | 1802477141                                                      | \$ 80.88 |  |  |
| 04/08/2020                                                    | 1802477140                                                      | \$ 97.49 |  |  |
| 03/09/2020                                                    | 1802466847                                                      | \$ 39.51 |  |  |
| 03/06/2020                                                    | 1802466158                                                      | \$ 49.88 |  |  |
| 04/13/2020                                                    | 1802478628                                                      | \$ 27.47 |  |  |

Single click on a document to have it populate on the previous screen. If customer is unsure please have them call the Finance Help Desk number listed on the main page at the bottom.

| Reference Numb<br>Has Multiple Matchi | Reference Number: DIST 11 RCS<br>Has Multiple Matching Invoices |          |   |  |
|---------------------------------------|-----------------------------------------------------------------|----------|---|--|
| Please select one be                  | Please select one below or cancel and call PennDOT if unsure.   |          |   |  |
| Date                                  | Document Number                                                 | Amount   |   |  |
| 04/08/2020                            | 1802477166                                                      | \$ 10.54 |   |  |
| 04/08/2020                            | 1802477138                                                      | \$ 38.32 |   |  |
| 04/08/2020                            | 1802477139                                                      | \$ 27.49 |   |  |
| 04/08/2020                            | 1802477141                                                      | \$ 80.88 |   |  |
| 04/08/2020                            | 1802477140                                                      | \$ 97.49 |   |  |
| 03/09/2020                            | 1802466847                                                      | \$ 39.51 |   |  |
| 03/06/2020                            | 1802466158                                                      | \$ 49.88 |   |  |
| 04/13/2020                            | 1802478628                                                      | \$ 27.47 | • |  |

The following will appear:

| SAP Document Number<br>1802477166 | ×<br>10 / 10        | Invoice/Reference Number<br>Dist 11 RCS | 11/16            |                                                  |
|-----------------------------------|---------------------|-----------------------------------------|------------------|--------------------------------------------------|
| Date                              | SAP Document Number |                                         | Reference Number | Amount                                           |
| 04/08/2020                        | 1802477166          |                                         | DIST 11 RCS      | \$ 10.54                                         |
|                                   |                     |                                         |                  | Amount Due<br>\$ 10.54<br>Amount Paying \$ 10.54 |
|                                   |                     |                                         |                  |                                                  |

Click Continue.

| SAP Document Number<br>1802477166 | ×<br>10/10 OR       | Invoice/Reference Number<br>Dist 11 RCS | x Q              |               |                                    |
|-----------------------------------|---------------------|-----------------------------------------|------------------|---------------|------------------------------------|
| Date                              | SAP Document Number |                                         | Reference Number |               | Amount                             |
| 04/08/2020                        | 1802477166          |                                         | DIST 11 RCS      |               | \$ 10.54                           |
|                                   |                     |                                         |                  | Amount Paying | Amount Due<br>\$ 10.54<br>\$ 10.54 |
|                                   |                     |                                         |                  | ← васк        | continue >                         |

# Step 4:

After clicking continue, customers will be taken to a Billing page.

| 🧑 🥪 Welcome                         |                                | 3 Billing           | 4 Review          |
|-------------------------------------|--------------------------------|---------------------|-------------------|
| Name As It Appears On Credit Card * | 0 / 30                         |                     |                   |
| Address *                           | State/Province<br>Pennsylvania | ✓ Zip/Postal Code * | 0 / 30            |
| Phone Number *                      | 0/20                           |                     | 0 / 10            |
| Email                               |                                |                     | 0/30              |
| Email Verify                        |                                |                     | 0/30              |
|                                     |                                |                     | ← BACK CONTINUE → |

Customers need to fill in anything that appears with an asterisk(\*) next to it. Email is not required but if the customer puts in their email they will receive an emailed receipt.

| 🧭 🥥 Welcome ——                                      | 📀 Invoi | ice 3                       | Billing                    |        | - 4 Review |
|-----------------------------------------------------|---------|-----------------------------|----------------------------|--------|------------|
| Name As It Appears On Credit Card *<br>John L Smith |         |                             |                            |        |            |
| Address *<br>400 North Street                       |         | 12 / 30                     |                            |        |            |
| <sup>City *</sup><br>Harrisburg                     |         | State/Province Pennsylvania | Zip/Postal Code *<br>17120 |        | 16 / 30    |
| Phone Number *<br>(717) 346-9901                    | 10 / 20 |                             |                            |        | 5 / 10     |
|                                                     |         |                             |                            |        |            |
| Email Verify                                        |         |                             |                            |        | 0 / 30     |
|                                                     |         |                             |                            |        | 0 / 30     |
|                                                     |         |                             |                            | ← васк |            |

Click Continue.

| Velcome                                             | Invoice                        | 3 Billing                    | Review  |
|-----------------------------------------------------|--------------------------------|------------------------------|---------|
| Name As It Appears On Credit Card *<br>John L Smith |                                |                              |         |
| Address *<br>400 North Street                       | 12/30                          |                              |         |
| City*<br>Harrisburg                                 | State/Province<br>Pennsylvania | Zip/Postal Code *<br>→ 17120 | 16 / 30 |
| Phone Number *<br>(717) 346-9901                    | 10 / 20                        |                              | 5 / 10  |
|                                                     |                                |                              |         |
| Email Verify                                        |                                |                              | 0 / 30  |
|                                                     |                                |                              | 0 / 30  |
|                                                     |                                | ← ва                         |         |

# Step 5:

A review page will appear.

| Name: John L Smith           |                              |             |                              |
|------------------------------|------------------------------|-------------|------------------------------|
| Address: 400 North Street    |                              |             |                              |
| City: Harrisburg             | State/Province: Pennsylvania | Zip: 17120  |                              |
| Phone Number: (717) 346-9901 | Email:                       |             |                              |
|                              | SAP Document Number          | Amount Due  | Amount Paying                |
|                              | 1802477166                   | \$ 10       | .54 \$ 10.54                 |
|                              |                              | i Please al | low for overnight processing |
|                              |                              |             |                              |
|                              |                              | ← васк      | ENTER CREDIT CARD            |
|                              |                              |             |                              |

Review the information on the page. If a mistake is noticed use the back button to fix the information. If no mistakes are found, click Enter Credit card to be taken to the Payeezy check out page.

| Name: John L Smith           |                              |                          |           |
|------------------------------|------------------------------|--------------------------|-----------|
| Address: 400 North Street    |                              |                          |           |
| City: Harrisburg             | State/Province: Pennsylvania | Zip: 17120               |           |
| Phone Number: (717) 346-9901 | Email:                       |                          |           |
|                              | SAP Document Number          | Amount Due Amoun         | nt Paying |
|                              | 1802477166                   | \$ 10.54                 | \$ 10.54  |
|                              |                              | i Please allow for overn |           |
|                              |                              |                          |           |
|                              |                              |                          |           |

#### Step 6:

Customers will be sent to the Payeezy check out page. Customers will fill out all the required information and select Pay With Your Credit Card button. Customers will be redirected to a receipt page where they can print or close out.

| PALGOV                                                                                                    |
|----------------------------------------------------------------------------------------------------|
| PennDOT Finance                                                                                                    |
|                                                                                                    |
| Review Your Order                                                                                                    |
| SAP Document Number<br>1802477166<br>Invoice/Reference Number<br>DIST 11 RCS                                                                                                    |
| Total Amount: USD 10.54                                                                                                    |
| « Return to PennDOT Finance                                                                                                    |
| Pay With Your Credit Card                                                                                                    |
| Cardholder Name                                                                                                    |
| John L Smith                                                                                                    |
| Credit Card Number                                                                                                    |
| 📚 VISA ┉ 🚇 🛄 💶                                                                                                    |
| Expiry Date (MMYY)                                                                                                    |
| Security Code                                                                                                    |
| Present T                                                                                                    |
| CAR2 is the Vice stem for the 3 digit encuting cade on the<br>hand of the critic regives and Matteriacia, for American<br>Express, it is 4 digits and located on the front.          |
| Email                                                                                                    |
| A confirmation email will be sent to this address.                                                                                                    |
| Verification                                                                                                    |
| I'm not a robot                                                                                                    |
| Pay With Your Credit Card                                                                                                    |
| Your private information is secured using SSL (Secure Sockets Layer), the leading security protocol on the Internet. Information is encrypted and<br>exchanged with an https server. |
| We respect your privacy. We will pass your name, address or e-mail address on only to the merchant.                                                                                  |
|                                                                                                    |
| Secure Payment provided by First Data Corp                                                                                                    |

Notes:

Multiple invoices cannot be paid at once. Each will need to be individually processed through the site.

Invoices take an overnight clearing process into SAP. If a customer tries the same invoice twice, the system will allow them to pay twice. Please tell customers to wait 24 hours after payment to clear and not try it in the site again.